## Riparare geometrie

Alcuni processi su dati vettoriali in GIS possono dare errori legati a geometrie che non vengono ritenute valide. Sotto uno schema di geometrie valide (verdi) e non valide (rosse):

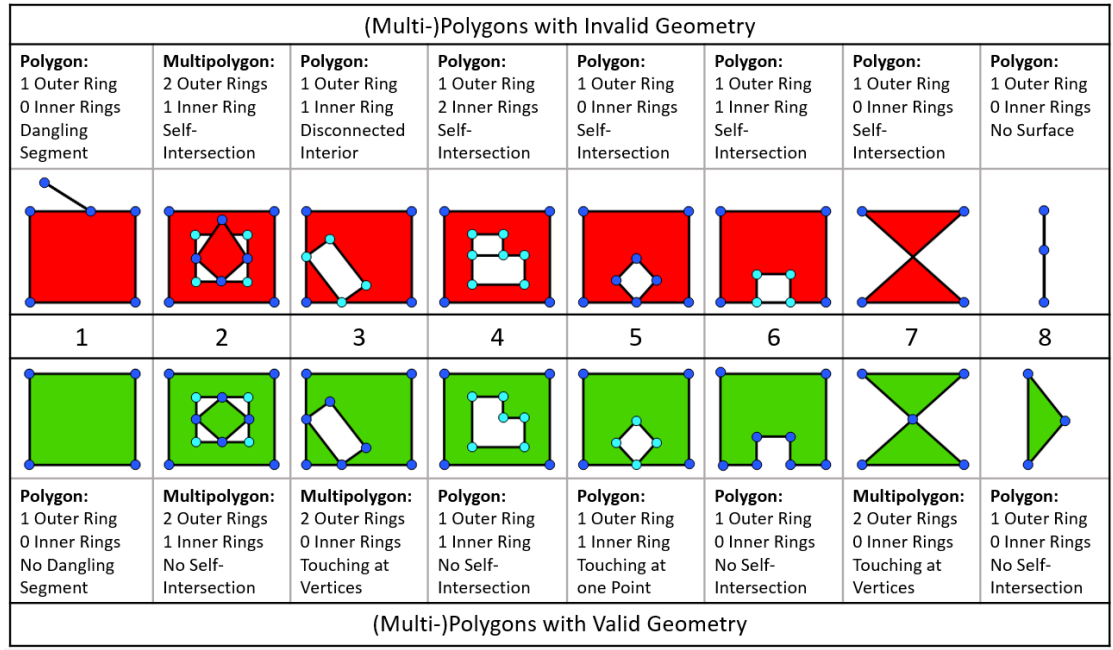

Fonte: https://blogs.sap.com/wp-content/uploads/2016/08/schaubild23\_1026026.png

In caso di geometrie non valide avrete messaggi di errore come sotto.

| Parametri Log<br>Algoritmo in esecuzione<br>Algoritmi "Ritaglia' starting<br>Parametri in ingresso:<br>[ 'INPUT' : 'C:\\USETS\\pirotti\\Downloads\\cat.gpkg <br>layername=cat', 'OUTPUT' : 'memory:', 'OVERLAY' : 'D:/<br>Documenti/didattica/\$\$GIS/datasets/DS_schianti_vaia/<br>analisi_schianti_10_02_2019.shp' )<br>L'elemento (4) ha una geometria non valida ed è stata ignorata. Correggi la<br>geometria oppure cambia l'impostazione di Processing in "Ignora geometrie in<br>ingresso non valide". | Description    | lar.                                                            |
|----------------------------------------------------------------------------------------------------|----------------|-----------------------------------------------------------------|
| Algoritmo in esecuzione<br><b>Algorithm 'Ritaglia' starting</b><br>Parametri in ingresso:<br>{ 'INPUT' : 'C:\\USETS\\pirotti\\Downloads\\cat.gpkg <br>layername=cat', 'OUTPUT' : 'memory:', 'OVERLAY' : 'D:/<br>Documenti/didattica/\$\$Gf5/dataset/DS_schianti_vaia/<br>analisi_schianti_10_02_2019.shp' }<br>L'elemento (4) ha una geometria non valida ed è stata ignorata. Correggi la<br>geometria oppure cambia l'impostazione di Processing in "Ignora geometrie in<br>ingresso non valide".            | Parametri      | Log                                                             |
| Algorithm 'Ritaglia' starting<br>Parametri in ingresso:<br>{ 'INPUT' : 'C:\\Users\\pirotti\\Downloads\\cat.gpkg <br>layername=cat', 'OUTPUT' : 'memory:', 'OVERLAY' : 'D:/<br>Documenti/didattica/\$\$GIS/datasets/DS_schianti_vaia/<br>analisi_schianti_10_02_2019.shp' }<br>L'elemento (4) ha una geometria non valida ed è stata ignorata. Correggi la<br>geometria oppure cambia l'impostazione di Processing in "Ignora geometrie in<br>ingresso non valide".                                             | Algoritmo in e | ecuzione                                                        |
| <pre>Parametri in ingresso: { 'INPUT' : 'C:\\Users\\pirotti\\Downloads\\cat.gpkg  layername=cat', 'OUTPUT' : 'memory:', 'OVERLAY' : 'D:/ Documenti/didattica/\$\$GIS/datasets/DS_schianti_vaia/ analisi_schianti_10_02_2019.shp' } L'elemento (4) ha una geometria non valida ed è stata ignorata. Correggi la geometria oppure cambia l'impostazione di Processing in "Ignora geometrie in ingresso non valide".</pre>                                                                                        | Algorithm 'R   | taglia' starting                                                |
| <pre>{ 'INPUT' : 'C:\\Users\\pirotti\\Downloads\\cat.gpkg <br/>layername=cat', 'OUTPUT' : 'memory:', 'OVERLAY' : 'D:/<br/>Documenti/didattica/\$\$GIS/datasets/DS_schianti_vaia/<br/>analisi_schianti_10_02_2019.shp' }<br/>L'elemento (4) ha una geometria non valida ed è stata ignorata. Correggi la<br/>geometria oppure cambia l'impostazione di Processing in "Ignora geometrie in<br/>ingresso non valide".</pre>                                                                                       | Parametri in i | jresso:                                                         |
| <pre>layername=cat', 'OUTPUT' : 'memory:', 'OVERLAY' : 'D:/<br/>Documenti/didattica/\$\$GIS/datasets/DS_schianti_vaia/<br/>analisi_schianti_10_02_2019.shp' )<br/>L'elemento (4) ha una geometria non valida ed è stata ignorata. Correggi la<br/>geometria oppure cambia l'impostazione di Processing in "Ignora geometrie in<br/>ingresso non valide".</pre>                                                                                                    | { 'INPUT'      | 'C:\\Users\\pirotti\\Downloads\\cat.gpkg                        |
| Documenti/didattica/\$\$GIS/datasets/DS_schianti_vaia/<br>analisi_schianti_10_02_2019.shp' }<br>L'elemento (4) ha una geometria non valida ed è stata ignorata. Correggi la<br>geometria oppure cambia l'impostazione di Processing in "Ignora geometrie in<br>ingresso non valide".                                                                                                    | layername=     | at', 'OUTPUT' : 'memory:', 'OVERLAY' : 'D:/                     |
| analisi_schianti_10_02_2019.shp' )<br>L'elemento (4) ha una geometria non valida ed è stata ignorata. Correggi la<br>geometria oppure cambia l'impostazione di Processing in "Ignora geometrie in<br>ingresso non valide".                                                                                                    | Documenti/     | idattica/\$\$GIS/datasets/DS schianti vaia/                     |
| L'elemento (4) ha una geometria non valida ed è stata ignorata. Correggi la geometria oppure cambia l'impostazione di Processing in "Ignora geometrie in ingresso non valide".                                                                                                    | analisi_sc     | ianti_10_02_2019.shp' }                                         |
| L'elemento (4) ha una geometria non valida ed è stata ignorata. Correggi la<br>geometria oppure cambia l'impostazione di Processing in "Ignora geometrie in<br>ingresso non valide".                                                                                                    |                |                                                                 |
| geometria oppure cambia l'impostazione di Processing in "Ignora geometrie in<br>ingresso non valide".                                                                                                    | L'elemento (4  | ha una geometria non valida ed è stata ignorata. Correggi la    |
| ingresso non valide".                                                                                                    | geometria on   | ure cambia l'impostazione di Processing in "Ignora geometrie ir |
| Helemente (240E) he une recreatie nen velide ed à state innerste. Commerci l                                                                                                    | ingresso non   | alide"                                                          |
|                                                                                                    | ingresso non   |                                                                 |

In questo caso avete due opzioni, (la seconda migliore per ovvi motivi)

**OPZIONE 1** - modificare l'opzione nel pannello sotto che potete aprire dalla voce di menù "Impostazioni"→"opzioni"→"processing" e facendo *doppio click* al valore della voce "Filtro elementi non valido" e scegliendo "Ignora elementi con geometrie non valide"

|                 | Impostazione                                                                                                    | Valore                                                                    |
|-----------------|----------------------------------------------------------------------------------------------------|---------------------------------------------------------------------------|
| Generale        | ✓ ☆ Generale                                                                                                    |                                                                           |
| Sistema         | 🔆 Cartella dei risultati                                                                                                    | C:\Users\pirotti\AppData\Roaming\QGIS\QGIS3\profiles\default\processing\. |
|                 | Distance predefinita del raster in uscita                                                                                                    | tif                                                                       |
|                 | 🏶 Estensione predefinita del vettore in uscita                                                                                                    | gpkg                                                                      |
| rgenti dei dati | 🍀 Filtro elementi non valido                                                                                                    | Ignora elementi con geometrie non valide                                  |
| alizzazione     | 🍀 Mantieni la finestra aperta dopo l'esecuzione dell'algoritmo                                                                                                    |                                                                           |
| na & Legenda    | 🗰 Mostra SR del layer nella casella di selezione                                                                                                    | $\checkmark$                                                              |
|                 | 🍀 Mostra suggerimento quando ci sono fornitori disabilitati                                                                                                    | $\checkmark$                                                              |
| nenti mappa     | 🔆 Script di post-esecuzione                                                                                                    |                                                                           |
|                 | 🍀 Script di pre-esecuzione                                                                                                    |                                                                           |
|                 | 🔅 Stile per i raster                                                                                                    |                                                                           |
|                 | Stile per i vettori di poligoni                                                                                                    |                                                                           |
|                 | Distriction di sunti                                                                                                    |                                                                           |
|                 | Stile peri vettori di linee                                                                                                    |                                                                           |
|                 | With the second second |                                                                           |
| enticazione     | 🗱 Warn before executing if parameter CRS's do not match                                                                                                    |                                                                           |
|                 | > 🗏 Menu                                                                                                    | Ripristina ai valori predefiniti                                          |
|                 | > 😤 Modelli                                                                                                    |                                                                           |
|                 | > 🔆 Programmi                                                                                                    |                                                                           |
|                 | > 🐣 Script                                                                                                    |                                                                           |
|                 |                                                                                                    |                                                                           |
|                 |                                                                                                    |                                                                           |

OPZIONE 2 - Andare sul pannello "Processing" → "Strumenti" e cercare la parola chiave "valid..." come in figura sotto. Scegliere il modulo "Ripara Geometrie". Questo modulo GIS vi sarà molto utile in quanto è possibile avere dei dati non validi (infatti questo è preso dalla Regione Veneto, solitamente attenta alla validità dei dati, ma in questo caso ha fornito alcuni poligoni non validi) che potrebbero bloccare la procedura di analisi. Questo modulo risolve il problema.

|                              | ;                                                          |                                        | <ul> <li>V</li> <li>V</li> </ul> |                                     |  |
|------------------------------|------------------------------------------------------------|----------------------------------------|----------------------------------|-------------------------------------|--|
|                              | 4                                                          | 🍄 V: 🎤 🖏 🔤 💁                           | abc (abc                         |                                     |  |
|                              | 9,00                                                       | Strumenti di Processing                | 8                                |                                     |  |
|                              | V <sub>C</sub>                                             | 🏇 🐥 🕓 📄 🤛 🔧                            |                                  |                                     |  |
|                              |                                                            | ् valid                                |                                  |                                     |  |
|                              | 2.                                                         | ✓ Usati di recente                     |                                  |                                     |  |
|                              | P                                                          | 🗱 Ripara geometrie                     |                                  |                                     |  |
|                              |                                                            | ✓ Q Geometria vettore                  |                                  |                                     |  |
|                              | No.                                                        | <ul> <li>Controlla validità</li> </ul> |                                  |                                     |  |
|                              | ₩                                                          | Rimuovi vertici duplicati              |                                  |                                     |  |
|                              | -                                                          |                                        |                                  |                                     |  |
|                              |                                                            |                                        |                                  |                                     |  |
| 🔇 Ripara geometrie           |                                                            |                                        |                                  |                                     |  |
| Parametri Log                |                                                            |                                        |                                  | Rinara                              |  |
| Laver in ingresso            |                                                            |                                        |                                  |                                     |  |
| ~                            |                                                            |                                        |                                  | geometri                            |  |
| Categorie_selected [EPSG     | 6:3003                                                     | ]                                      | × 5                              | Ouesto algoritm                     |  |
| Solo elementi selezionati    |                                                            |                                        |                                  | cerca di creare ı                   |  |
| Geometrie riparate           |                                                            |                                        |                                  | rappresentazion<br>valida di una    |  |
| C:/Users/pirotti/Downloads/c | C:/Users/pirotti/Downloads/categorie_selected_riparate.shp |                                        |                                  |                                     |  |
| Apri il risultato dopo l'ese | cuzion                                                     | e dell'algoritmo                       |                                  | valida data senz<br>perdere nessuno |  |

Il risultato sarà un nuovo livello apparentemente identico ma con le geometrie valide. Possiamo usare questo nuovo livello per procedere con le elaborazioni, senza rimanere bloccati da errori nelle geometrie.